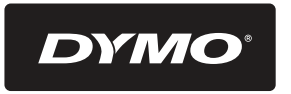

# LetraTAG axso

Electronic Labelmaker Instructions for Use

UK

NL

PL

Elektronische Labelmaker Gebruikershandleiding

Etichettatrice Elettronica Manuale per l'Utente

Elektroniczna drukarka etykiet Instrukcja użytkowania LTQX50 WEU.qxd 12-09-2002 12-07 Pagina 2

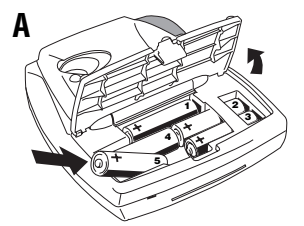

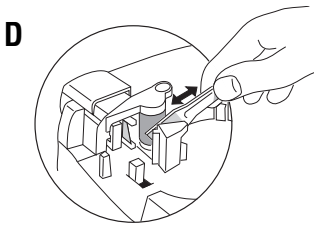

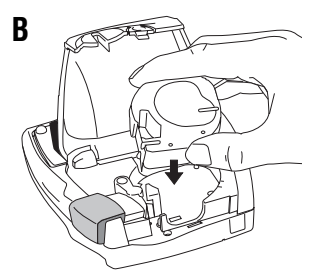

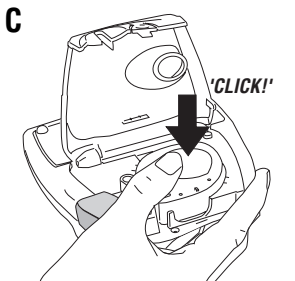

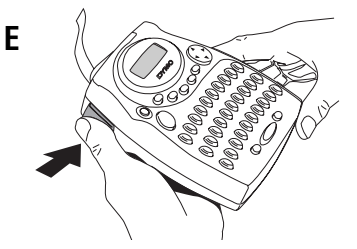

|                  | 1           | 2                  | 3            | 4                | 5                                           | 6       | 7         |
|------------------|-------------|--------------------|--------------|------------------|---------------------------------------------|---------|-----------|
| Α                | Ŧ           | ₽×X                | Ţ            | $\triangle$      | *                                           | Sures.  | $\otimes$ |
| В                | \$          | 9                  | ♠            | $\mathbf{\Psi}$  | →                                           | ←       | 8         |
| С                |             | $\times$           |              | •                | <b>1</b>                                    |         | Ŧ         |
| D                | =           |                    | Ś            | $\Diamond$       | E                                           | E.      | 5         |
|                  | -           |                    |              | )                |                                             |         |           |
| Ε                | ନ           | X                  | Ū.           | *                | $\heartsuit$                                | $\odot$ | $\otimes$ |
| E<br>F           | <b>\$</b>   | ≪ (€)              | ٩            | <b>*</b>         | ♥<br>¥                                      | ©<br>₩  | ⊗<br>★    |
| E<br>F<br>G      | \$<br>?*    | £                  | ۱<br>۵<br>۹  | ۲<br>۲<br>۲      | <ul> <li>♥</li> <li>✔</li> <li>¥</li> </ul> | ©<br>** | ⊗<br>★    |
| E<br>F<br>G<br>H | ¢<br>?<br>₽ | <b>∞</b><br>£<br>− | ®<br>€<br>\$ | ₩<br>©<br>¢<br>< | ♥<br>¥<br>>                                 | ©<br>** | ⊗<br>★    |

2

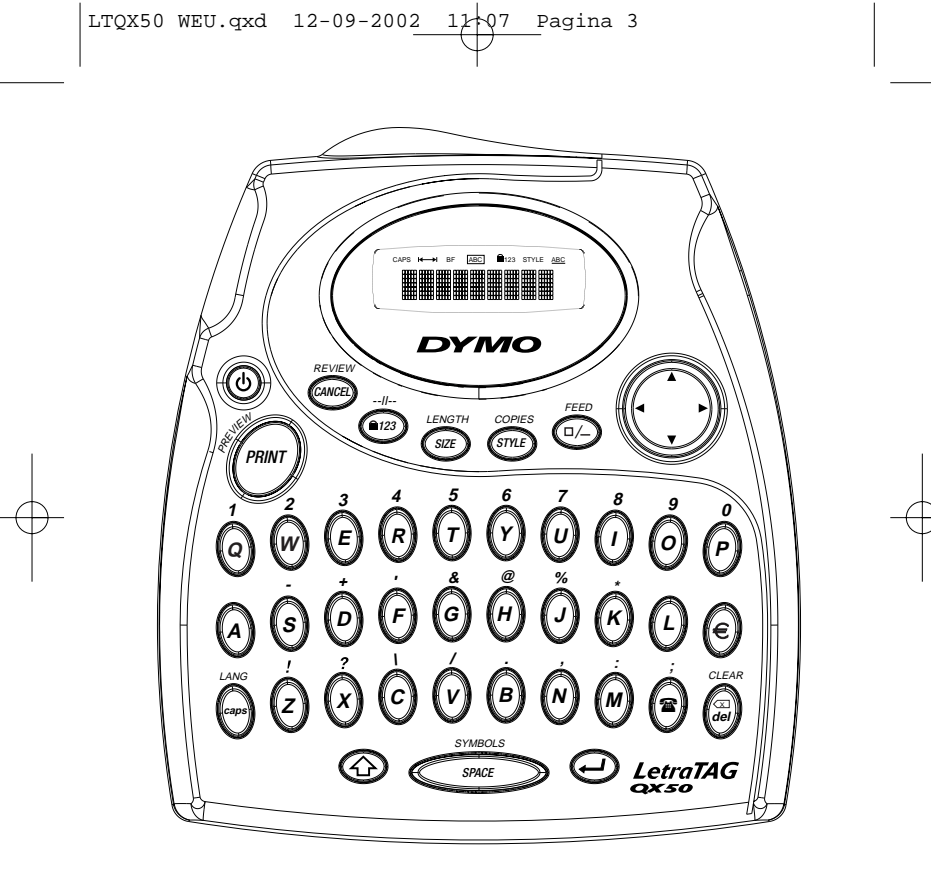

QWERTY EU

LTQX50 WEU.qxd 12-09-2002 12-07 Pagina 4

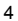

LTQX50 WEU.qxd 12-09-2002 12-07 Pagina 5

# What the DYMO LetraTag QX50 can do for you

With the LetraTag QX50 you can print a wide range of high-quality labels in different sizes and styles. You type using the familiar layout of a traditional keyboard. The QX50 can print on coloured, transparent, metallic and ironon fabric tapes. See the list of Dymo cassettes available for the LetraTag QX50 at the end of this guide.

#### How to use your DYMO LetraTag QX50

#### Getting started: your first label in 6 easy steps

#### Step One - insert the batteries

- Remove the battery cover (Fig A)

 Insert five size AA alkaline batteries, observing the polarity markings. Start with the single battery in the upper slot, then slide the second and third under bridge. Slot in the fourth and fifth batteries and close the cover.
 Remove the batteries if the Letra Tag is to remain unused for some time.

#### Step Two - insert the cassette

Press the catch to open the cassette door. Insert cassette (Fig B) and gently press on the centre of the cassette until it clicks into place (Fig C). Check the cassette is correctly positioned before closing the cassette door.

#### Step Three - switch on

Press the red button to switch on. Note: the label maker switches off automatically after 2 minutes if no keys are pressed.

#### Step Four - type a label

Type a simple label first to try the machine. Learn more about formatting in the following pages.

#### Step Five - Print your label

Press 🞯 to print your label.

#### Step Six - Cut the label

Use the cutter button on the left-hand side of the LetraTag to cut the label (Fig E).

#### Congratulations ! You've just printed your first label !

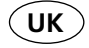

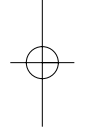

#### Setting the language

Setting the language will define which extra characters your LetraTag can print, so that you have fast access to the accented characters or currency symbols you need in your language or country. It will also specify the measurement units used (millimetres, or inches in the US version), and the language in which error messages appear on the display. Press LANG ( ) + ). An abbreviation of a language will appear. Use ▲ or ▼ on the navigation key to scroll down through the alphabetical list of language abbreviations until you reach the one you require. Then press 🕗 to select. Note that the starting point for the list of languages depends on the keyboard model:

| keyboard model                           | starting point |
|------------------------------------------|----------------|
| Qwerty                                   | OFF            |
| Qwerty (Scandinavia, Spain and Portugal) | OFF            |
| Qwerty (US)                              | US             |
| Qwertz                                   | D              |
| Azerty                                   | F              |

Note: whenever you change the batteries, you will have to re-set the language.

### **Typing labels**

The DYMO LetraTag QX 50 looks familiar: it has the same layout as a computer keyboard to make typing labels easy.

#### Typing normal characters: just like a computer keyboard

If you want to type numbers and characters shown above the keys (**1 2 3 &** @ %; , etc), press ③ and the key at the same time. If you make a mistake, press ④ and the cursor will delete the character on the left of the current cursor position, and will move one place to the left.

The e key is a toggle key. Press it to start typing in capitals. You will see the SPACE indicator is highlighted on the display. Press it again when you want to drop back to lower case. If you want to type numbers only, press the e key under the screen. Note that this will only lock numbers, and not the other shifted characters, such as & @ %. The e key inserts a blank space within your label.

#### Extra characters

LetraTag QX50 also stores a large number of extra characters (such as other letters or accented letters). It uses RACE technology, like a mobile phone keyboard. If you tap the same key repeatedly within a short time, you can scroll through a sequence of characters based on that letter. For example, pressing the E key repeatedly in the French-language version will scroll through  $\mathbf{e} \cdot \mathbf{\acute{e}} \cdot \mathbf{\acute{e}} \cdot \mathbf{\acute{e}}$ . If you wait for more than one second, the character will be selected, and the cursor will move on to the next position. Example:

Type a twice, and the letter à appears.

If you tap the key again within one second,  $\hat{a}$  will appear. Pause for a second, and the letter  $\hat{a}$  will be selected, and the cursor will move on to the next position.

The currency key  $\in$  also uses RACE to scroll through a number of currency symbols:

#### €-£-\$-¢-¥.

Note that the order these symbols appear depends on the keyboard version and language you have selected.

#### Graphic symbols

Press 🕗 to select the symbol you want. If you have a telephone button on your keyboard (only for Qwerty EU, Qwertz and Azerty keyboards), you also have fast access to the symbols on Row E of the symbol chart. Press the 🕿 key and the telephone symbol appears. Press the same key repeatedly and you will scroll through all the symbols on Row E of the symbol chart. Press 🕑 to select the symbol you want.

#### Text over two lines

You can add a second line to your label by pressing . If the display shows **Abc**  $\dashv$  **123**, your label will print:

| Abc |  |
|-----|--|
| 123 |  |

The text will be centred on the label.

Note that you cannot print two-line labels in certain formats (big font, vertical). If you try this, the message **Error 6** will alert you.

#### Checking what you've typed

The display will show eight characters of the text you have typed, plus the cursor. The PREVIEW function (press + ) will automatically scroll through entire text of the label. You can also scroll manually through the label using the  $\blacktriangleright$  and  $\blacktriangleleft$  arrows on the navigation button. If you want to edit the label, use the navigation button to move the cursor through the text to the place you want, then type or delete.

#### Adding a break between two labels

The -- $\overline{I}$ -- function ( + ) is a 'label break'. You can use this to end one label's text and start another.

#### Storing text: the text buffer

You can store up to 70 characters in the text buffer of your LetraTag QX50, in as many as 20 labels. These characters will remain in the buffer, even if you switch off. If you try to type when the 70-character memory is full, the message **ERROR 4** will appear. You will then have delete part or all of the text in the buffer in order to make a new label. You can quickly move to the beginning of the buffer by pressing  $\bigcirc + \blacktriangleleft$ .

Go to the end of the buffer by pressing ↔ + ► To delete the entire contents of the buffer, press CLEAR ( ↔ + ↔)

### **Formatting labels**

You can use a wide range of formatting options to change the font style in your printed label, such as font size, bold, italic, boxed, vertical etc. The way you format these characters is shown by a combination of indicators above the text display.

#### **Display indicators**

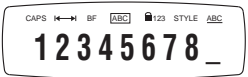

There are 7 display indicators above the text display. When one or more of these indicators is highlighted, it shows the relevant formatting option is active:

CAPS Characters are typed as capital letters  $| \leftarrow \rightarrow |$  Fixed length is enabled.

**BF** The label will be printed in Big Font style.

- ABC The label will be printed in a certain type of box. (Cannot be used with underlined text).
- STYLE The label will be printed in a certain selected text style.
- 123 Numbers are selected instead of the characters.
- ABC The label will be printed underlined.

If you try a combination of formats which the machine cannot produce, an error message will appear. See error message list in Troubleshooting.

#### Selecting the text size

Pressing the size key will display the size menu, with four options:

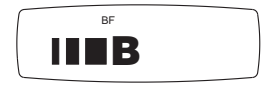

- narrow (condensed)
- normal
- wide (extended)

**B** big font (highly visible labels using the entire print height)

You can use Narrow, Normal and Wide fonts in two-line labels, where they will be reduced to half their normal height.

Move the cursor to the required size with the navigation key, and press  $\Theta$  to select.

#### Selecting the text style

Pressing the will display the style menu, with six options:

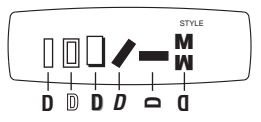

You cannot combine these different text styles, or use these styles with the big font setting.

Move the cursor to the required style with the navigation key, and press  $\Theta$  to select.

8

#### Underlining or boxing text

Pressing the key will display the box/underline menu, with eight options:

1. no box DYMO 2. underlined DYMO 3. square box DYMO 4. square box with DYMO rounded corners DYMO 5. shaded box DYMO 6. pointed box 7. zigzag box DYMO < 8. crocodile box DYMO 🔊

You cannot combine different underlining or box settings, or use them with the big font setting.

Move the cursor to the required setting with the navigation key, and press to select.

#### Setting a fixed length for your labels

The LENGTH function allows you to set a fixed length for the complete label (the leader, the text and the trailer). Text is always centred on a fixed length label.

To set a fixed length, press LENGTH ( ) + ). The fixed length indicator will be highlighted. For fixed-length labels, the text is always centred.

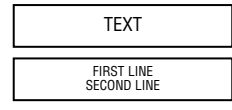

The unit used depends on the language settings, and will be in mm or inches. You can increase or reduce the length settings in steps of 2mm or 0.1 inches, by using the  $\blacktriangle$  or  $\checkmark$  arrow on the navigation key. The display will show the selected length either as XX mm, or as X.X, if the units are inches. The maximum length is 300mm or 12inches. The display will flash **ERROR 5** if you try to make the label shorter than the text.

To return to the automatic length mode, press LENGTH ( () + () again, and the machine will return to the automatic length setting.

#### To exit from a menu

Press e to exit from a menu or cancel an action (except printing).

#### Clearing formatting and other settings

Use CLEAR ( () + () to delete the entire content of the text you have stored in the buffer. This will delete the text, and restore all settings to their default values (except for the language settings you have selected). This means that:

- · Style is reset to normal
- · Box is reset to no boxes
- Fixed length is disabled and the value is reset to the minimum length
- Number of copies is reset to 1
- · Size is reset to normal
- CAPS are on

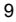

LTQX50 WEU.qxd 12-09-2002 12+07 Pagina 10

Note: if you want to change the language settings, press LANG ( $\bigcirc$  +  $\bigcirc$ ) and scroll through the language list. Press  $\bigcirc$  to select your language.

### **Printing labels**

#### Previewing your label(s)

Before printing, you can preview the text you have typed. Press PREVIEW ( $\bigcirc$  +  $\bigcirc$ ), and the label will scroll over the display once.

#### Reviewing the text in the buffer

You can also review all the text stored in the LetraTag buffer. Press REVIEW (O + O), and the entire text of the buffer will scroll across the display.

#### Printing a label

Make sure the cursor is inside the text of the label you want to print, and press *()*. During printing the message **Print...** will be displayed.

#### Printing multiple copies of a label

Your LetraTag can print up to nine copies of a label. To print more than one copy of your label, press COPIES ( O + mer). The message **n=1** will appear on the display. Use  $\blacktriangle$  or  $\lor$  on the navigation key to increase or reduce the number of copies. Press O while in this menu to print the selected number of copies.

When printing multiple copies of a label, a vertical chain mark will be printed between the labels.

#### Cutting your label

The cutter button is on the left of your machine. To cut a label push the cutter inwards (Fig E). The label backing is split down the middle for easy removal.

#### Feeding extra tape through

Press FEED ( + ) to feed a short section (12mm, 1/2 inch) of blank tape through the mechanism.

LTQX50 WEU.qxd 12-09-2002 12 07 Pagina 11

### Troubleshooting

| Messages                                                                                       | Solution                                                     |
|------------------------------------------------------------------------------------------------|--------------------------------------------------------------|
| <b>ERROR 1</b><br>Tape jammed or battery low                                                   | Remove jam (see Troubleshooting below), or replace batteries |
| <b>ERROR 2</b><br>Big font can not be selected with characters<br>in the buffer                | Try another format                                           |
| <b>ERROR 3</b><br>Big font can not be selected with<br>style/box_underline/2line or lower case | Try another format                                           |
| <b>ERROR 4</b><br>Buffer is full                                                               | Delete some or all of the buffer text                        |
| <b>ERROR 5</b><br>Text bigger than defined length                                              | Choose a longer label length                                 |
| <b>ERROR 6</b><br>2 line cannot be selected with the selected<br>editing function              | Try another format                                           |
| <b>Display blinks</b><br>Beyond end of buffer                                                  | Your cursor cannot go any further to the right               |
| <i>Display blinks</i><br>Beyond start of buffer                                                | Your cursor cannot go any further to the left                |
| <b>Display blinks</b><br>Wrong key pressed in editing mode                                     |                                                              |

**Display blinks** Wrong key pressed in menus

No display Check the machine is on Check batteries and replace if necessary

No response to keys Remove the batteries for a few minutes then refit. The machine will now reset.

No printing or poor text Check batteries and replace if necessary Check tape cassette is installed correctly and not empty. Clean print head (see "Cleaning).

Print contrast

For use under extreme temperature or humidity conditions.

Press O + OThe display will show the five contrast symbols Use Q or R to select lighter or darker then press O to set

Jammed tape Lift out the cassette and carefully release jammed tape. Cut off excess tape and refit/replace the cassette.

No success? Call the customer service telephone - see warranty booklet

Cleaning Check and clean the print head regularly to ensure optimum print quality, using the cleaning tool supplied (see Fig D). LTQX50 WEU.qxd 12-09-2002 11:07 Pagina 13

### **Environmental Information**

The equipment that you have bought requires the extraction and use of natural resources for its production. It may contain substances that are hazardous to health and the environment.

In order to avoid the dissemination of those substances in our environment, and to diminish the pressure on natural resources, we encourage you to use the appropriate take-back systems. These systems will reuse or recycle most of the materials of your end-of-life equipment in an environmentally sound way.

The crossed-bin symbol marked on your device indicates you should use these systems.

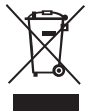

If you need more information on the collection, reuse, and recycling of this product, please contact your local or regional waste administration.

You can also contact us for more information on the environmental performance of our products.

LTQX50 WEU.qxd 12-09-2002 12+07 Pagina 25

### Wat kan de DYMO LetraTag QX50 voor u doen?

Met de DYMO LetraTag QX50 kunt u diverse hoge kwaliteitslabels printen met verschillende afmetingen en effecten. U typt met de voor u bekende lay-out van een toetsenbord. De QX50 print op gekleurde, transparante, metallic en stoffen tapes om op te strijken. Zie hiervoor de lijst met beschikbare Dymo tapecassettes voor de LetraTag QX50 achterin deze gebruiksaanwijzing.

### Hoe gebruikt u de DYMO LetraTag QX50?

#### Hoe te beginnen: uw eerste label in 6 eenvoudige stappen

#### Stap Een - installeer de batterijen

- Verwijder het deksel van het batterijencompartiment (Figuur A)
- Plaats 5 AA alkaline batterijen in het compartiment; let hierbij op de polariteitstekens.
   Begin met de enkele batterij in de bovenste gleuf, schuif dan de tweede en de derde in het compartiment daaronder. Plaats als laatste de vierde en de vijfde batterij en sluit het deksel.
- Verwijder de batterijen wanneer de LetraTag voor een langere tijd niet wordt gebruikt.

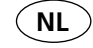

#### Stap Twee - installeer de tapecassette

Druk op de greep om het tapecassettedeksel te openen.

Installeer de tapecassette (Figuur B) en druk voorzichtig in het midden van de cassette totdat deze op haar plaats klikt (Figuur C). Controleer of de tapecassette juist geplaatst is voordat het deksel weer gesloten wordt.

#### Stap Drie - zet het apparaat aan

Druk op de rode knop om het apparaat aan te zetten. Let op: de labelmaker schakelt automatisch uit na 2 minuten indien er geen toetsen worden ingedrukt.

#### Stap Vier - typ een label

Typ allereerst een eenvoudig label om het apparaat te testen. U leert meer over het vormgeven van uw label op de volgende pagina's.

#### Stap Vijf - Print uw label

Druk op 🞯 om uw label te printen.

#### Stap Zes - Snijd het label af

Gebruik de snijdknop aan de linkerzijde van de LetraTag om uw label af te snijden (Figuur E).

Gefeliciteerd ! U heeft zojuist uw eerste label met de LetraTag QX50 geprint !

#### Instellen van de taal

De instelling van de taal bepaalt welke extra karakters u met uw LetraTag kunt printen, zodat u snel toegang heeft tot karakters met accenten of valutasymbolen die u nodig heeft in uw taal of land. Ook duidt het de juiste maateenheid aan (millimeters, of inches in de US versie) en de taal waarin foutmeldingen zullen verschijnen op de display. Druk op LANG ( $\bigcirc + \bigcirc$ ). Een afkorting

van een taal zal verschijnen. Gebruik  $\blacktriangle$  of  $\lor$  op de navigatietoets om door de alfabe-tische lijst van taalafkortingen te scrollen totdat de taal in de display verschijnt die u nodig heeft. Druk dan op  $\bigcirc$  om deze te selecteren. Het beginpunt van de lijst met talen is afhankelijk van het toetsenbordmodel.

| keyboard model                         | Toetsenbordmodel |
|----------------------------------------|------------------|
| Qwerty                                 | OFF              |
| Qwerty (Scandinavië, Spanje en Portuga | al) OFF          |
| Qwerty (US)                            | US               |
| Qwertz                                 | D                |
| Azerty                                 | F                |

NB: Wanneer u de batterijen vervangt, moet u opnieuw de taal instellen.

### Typen van labels

De DYMO LetraTag QX50 ziet er vertrouwd uit: hij heeft namelijk dezelfde lay-out als het toetsenbord van uw computer, wat het typen van labels makkelijk maakt.

#### Typen van normale karakters: zoals op het toetsenbord van uw computer

Als u nummers en karakters wilt typen, die boven de toetsen staan (1 2 3 & @ % ; , enz.), druk dan ③ en deze toets tegelijktertijd in.

Als u een fout maakt, toets dan 🚱 en de cursor zal het karakter aan de linkerkant van de cursor verwijderen, en één plaats naar links verschuiven.

Om hoofdletters te kunnen typen drukt u de toets in. Het lampje van de CAPS indicator gaat branden op de display. Druk deze toets nogmaals in om terug te gaan naar kleine letters. Als u alleen nummers wilt typen, druk dan op de toets onder de display. Houd er hierbij rekening mee dat deze toets alleen de nummers vastzet en niet de andere Shift karakters, zoals & @ %.

De SPACE toets plaatst een spatie in uw label.

#### Extra karakters

De LetraTag QX50 beschikt ook over een groot aantal extra karakters (zoals andere letters of letters met accenten). Hij gebruikt de RACE technologie, zoals een toetsenbord van een mobiele telefoon. Als u dezelfde toets meerdere malen kort na elkaar indrukt, kunt u door een reeks van karakters die gebaseerd zijn op die letter scrollen. Als u bijvoorbeeld meerdere malen op de E toets drukt in de Franse taalversie dan scrollt u door **e** - **ê** - **ề** -

ê - ë. Als u meer dan één seconde wacht, wordt dit karakter geselecteerd en schuift de cursor naar de volgende positie. Voorbeeld:

Toets tweemaal op de **a** en de letter **à** verschijnt. Als u deze toets binnen één seconde nogmaals indrukt verschijnt er een **á**. Wacht één seconde en de letter **á** wordt geselecteerd en de cursor schuift naar de volgende positie. De valutatoets  $\notin$  maakt ook gebruik van RACE om door een aantal valutasymbolen te scrollen:  $\mathbf{e} - \mathbf{\hat{s}} - \mathbf{\hat{s}} - \mathbf{\hat{s}} - \mathbf{\hat{s}} - \mathbf{\hat{s}}$ 

De volgorde waarin deze symbolen verschijnen is afhankelijk van de toetsenbordversie en taal die u heeft geselecteerd.

#### Grafische symbolen

Als u over een telefoonknop op uw toetsenbord beschikt (telefoonsymbool is alleen beschikbaar in de Qwerty EU, Qwertz en Azerty versies), dan heeft u ook snelle toegang tot de symbolen op rij E van de symbolentabel. Druk op de Toets en het telefoonsymbool verschijnt. Druk een paar keer op dezelfde toets om door alle symbolen op rij E van de symbolentabel te scrollen. Druk op O om het gewenste symbool te selecteren.

#### Tekst op twee regels

U kunt een tweede regel aan uw label toevoegen door op 🕑 te drukken. Als de display Abc J 123 vertoont, wordt uw label als volgt geprint:

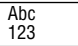

De tekst op het label wordt gecentreerd. Met bepaalde lettertypes (groot lettertype, verticaal) kunt u geen labels van twee regels printen. Als u dit probeert, zal de boodschap **Error 6** u waarschuwen.

#### Controleren wat u heeft getypt

De display toont 8 karakters van de tekst die u heeft getypt, plus de cursor. De PREVIEW functie (druk op ④ + ) zal automatisch door de gehele tekst scrollen. U kunt ook handmatig door de tekst scrollen met de en pijlen op de navigatietoets. Als u het label wilt wijzigen, gebruikt u de navigatietoets om de cursor door de tekst te verplaatsen naar de plaats waar u een letter wilt typen of verwijderen.

#### Een splitsing tussen twee labels aanbrengen

De --II-- functie ( ① + • ) is een `labelsplitsing'. U kunt dit gebruiken om het eind van één labeltekst en het begin van een andere aan te duiden.

#### Opslaan van tekst: de tekstbuffer

U kunt tot 70 karakters in de tekstbuffer van uw LetraTag QX50 opslaan, dit in max. 20 labels. Deze karakters zullen in de buffer bewaard blijven, zelfs wanneer u het apparaat uitschakelt. Als u probeert te typen terwijl het 70-karakter geheugen vol is, zal de boodschap **ERROR 4** verschijnen. U zult dan alle of delen van de tekst moeten verwijderen in de buffer om een nieuw label te kunnen maken.

U kunt de cursor snel naar het begin van de buffer verplaatsen door op  $\textcircled{}+ \triangleleft$  te drukken. Door op  $\textcircled{}+ \blacktriangleright$  te drukken gaat u naar het einde van de buffer. Om de volledige inhoud van de buffer te verwijderen, drukt u op CLEAR ( + + ))

#### Vormgeven van labels

U kunt diverse vormgevingsopties gebruiken om het lettertype van uw label te wijzigen, zoals lettergrootte, vet, cursief, omkaderd, verticaal enz. De manier waarop u de karakters vormgeeft wordt weergegeven door een combinatie van indicatoren boven het tekstscherm.

#### Display indicatoren

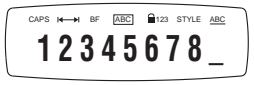

Er zijn 7 display indicatoren boven het tekstscherm. Wanneer één of meer van deze indicatoren oplicht(en), geeft dit aan dat deze indicator(en) in gebruik is (zijn):

CAPS Karakters verschijnen als hoofdletters.

- I Vaste labellengte is in gebruik.
  - Het label wordt in groot lettertype \_\_ geprint.

BF

- ABC Het label wordt met een bepaald type kader geprint. (kan niet gebruikt worden met onderstreepte tekst).
- STYLE Het label wordt in een bepaalde gekozen tekststijl geprint.
- 123 Nummers in plaats van karakters worden geselecteerd.
- ABC Het label wordt onderstreept geprint.

Als u een combinatie van vormgevingsopties gebruikt die het apparaat niet kan produceren, zal er een foutmelding verschijnen. Zie foutmeldingslijst in *Problemen oplossen*.

#### Selecteren van de tekstgrootte

Wanneer u de sz toets indrukt, verschijnt het menu met lettergroottes, met vier opties:

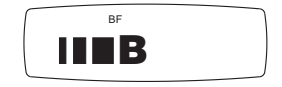

smal (compact)

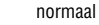

breed (uitgebreid)

B groot lettertype (goed zichtbare labels die de volledige printhoogte gebruiken)

U kunt het Smalle, Normale en Brede lettertype

in labels met 2 regels gebruiken.

De karakters worden dan gereduceerd tot de helft van hun normale hoogte. Verplaats de cursor naar de gewenste grootte met de navigatietoets, en druk op  $\bigcirc$  om deze te selecteren.

#### Selecteren van de tekststijl

Wanneer u de toets *me* indrukt verschijnt het stijl menu, met zes opties:

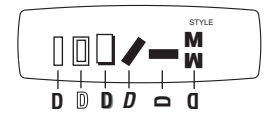

U kunt deze verschillende tekstopties niet combineren of gebruiken met de grote lettertype-functie.

Verplaats de cursor naar de gewenste stijl met de navigatietoets, en druk op 🕗 om deze te selecteren.

#### Onderstrepen of omkaderen van tekst

Wanneer u de 🕑 toets indrukt verschijnt het omkader/onderstreep menu, met acht opties:

| 1. geen kader      | - | - DYMO                     |
|--------------------|---|----------------------------|
| 2. onderstreept    |   | . <u>румо</u>              |
| 3. vierkant kader  |   | - DYMO                     |
| 4. kader met ronde |   | - DYMO                     |
| hoeken             |   |                            |
| 5. schaduw kader   | - | - DYMO                     |
| 6. gepunt kader    |   | - ( DYMO)                  |
| 7. zigzag kader    |   | <b>∑</b> - ∑ <b>DYMO</b> ≺ |
| 8. krokodil kader  |   | 🦉 - 🛫 ДУМО 🔅               |
|                    |   |                            |

U kunt deze verschillende onderstreep- of omkaderopties niet combineren of gebruiken met de grote lettertype-functie. Verplaats de cursor naar de gewenste optie met de gruigetietdeten en deuk on Oom

met de navigatietoets, en druk op 🥥 om deze te selecteren.

#### Een vaste lengte voor uw labels instellen

De LENGTH functie maakt het mogelijk om een vaste lengte voor het volledige label in te stellen (begin, tekst, einde). De tekst wordt altijd gecentreerd op een label met een vaste lengte.

Om een vaste lengte in te stellen, drukt u op LENGTH ( ) + ). De vaste lengte indicator zal oplichten. Op labels met een vaste labellengte, wordt de tekst altijd gecentreerd.

> TEKST EERSTE REGEL TWEEDE REGEL

De eenheid die wordt gebruikt is afhankelijk van de taalinstellingen en zal in mm of in inches worden weergegeven. U kunt de lengte langer of korter maken in stappen van 2mm of 0.1 inches met de  $\blacktriangle$  of  $\checkmark$  pijl op de navigatietoets. In de display verschijnt de geselecteerde lengte als XX MM, of als X.X, als de eenheid in inches wordt weergegeven. De maximale lengte is 300mm of 12 inches. De display zal met de boodschap ERROR 5 knipperen als het label korter wordt gemaakt dan de tekst. Om terug te keren naar de automatische lengte-instelling drukt u opnieuw op LENGTH ( ) + ). Het apparaat zal terugkeren naar de automatische lengte-instelling.

#### Een menu verlaten

Druk op CANCEL om een menu te verlaten of een handeling te annuleren (behalve printen).

#### Annuleren van vormgeving en andere instellingen

Dit betekent dat:

- Stijl naar normaal wordt teruggezet
- Kader wordt teruggezet naar geen kader
- Vaste lengte wordt teruggezet naar de minimum lengte
- Aantal kopieën wordt teruggezet naar 1
- · Grootte naar normaal wordt teruggezet
- CAPS is ingeschakeld

NB: als u de taalinstelling wilt wijzigen, drukt u op LANG ( () + ) en scrollt u door de lijst met talen. Druk op ) als u een taal wilt selecteren.

### Printen van labels

#### Afdrukvoorbeeld van uw label(s)

Vòòr het printen van uw label, kunt u een afdrukvoorbeeld zien van de tekst die u heeft getypt. Druk op (O + O), en het label zal over de display scrollen.

#### De tekst in de buffer bekijken

U kunt ook de tekst die opgeslagen is in de LetraTag buffer bekijken. Druk op ( + + ), en de gehele tekst van de buffer zal over de display scrollen.

#### Printen van een label

Zorg ervoor dat de cursor binnen de tekst staat die u wilt printen, en druk op Gedurende het printen van de boodschap, verschijnt de tekst **print...** op de display.

#### Meerdere kopieën van een label printen

Uw LetraTag kan tot negen kopieën van een label printen.

Om meer dan één kopie van uw label te printen, drukt u op COPIES (O + O). De boodschap **N** = 1 zal op de display verschijnen. Gebruik  $\blacktriangle$  of  $\blacktriangledown$  op de navigatietoets om het aantal kopieën te doen toe- of afnemen. Druk op O wanneer u in dit menu bent om het aantal gewenste kopieën te printen. Wanneer u meerdere kopieën van een label print, wordt er een verticale reeksmarkering geprint tussen de labels.

LTQX50 WEU.qxd 12-09-2002 11-07 Pagina 31

#### Uw label afsnijden

De afsnijknop bevindt zich aan de linkerkant van het apparaat. Om een label af te snijden, drukt u de knop naar voren (Figuur E). De achterkant van het label is voorzien van een snijlijn voor het eenvoudig verwijderen van de achterzijde.

#### Extra tape doorvoeren

Druk op FEED ( + ) om een kort stuk extra (12 mm, 1/2 inch ) blanco tape door het mechanisme te voeren.

### Foutmeldingen

#### Geen display

Controleer of het apparaat aan staat Controleer de batterijen en vervang deze indien nodig.

#### Toetsen werken niet

Verwijder de batterijen een paar minuten en plaats deze dan opnieuw in het apparaat. Het apparaat wordt nu gereset.

#### Geen of slecht geprinte tekst

Controleer de batterijen en vervang deze indien nodig. Controleer of de tapecassette juist is geïnstalleerd en niet leeg is Maak de printkop schoon (zie onderdeel "Schoonmaken")

#### Print contrast

Voor gebruik onder extreme temperaturen of vochtigheid

Druk 🚱 + 🗫 + 🍘

De display laat 5 contrastsymbolen zien Gebruik ◀ of ► om een lichtere of donkerdere afdruk te kiezen, druk dan op ④om dit vast te zetten

#### Vastgelopen tape

Til de tapecassette uit het apparaat en verwijder voorzichtig de vastgelopen tape. Knip de overmatige tape af en plaats de tapecassette opnieuw in het apparaat. LTQX50 WEU.qxd 12-09-2002 12-07 Pagina 32

| Foutomschrijving                                                                                                    | Wat te doen                                                                               |
|----------------------------------------------------------------------------------------------------|-------------------------------------------------------------------------------------------|
| <b>FOUT 1</b><br>Tape is vastgelopen of batterijen zijn bijna leeg                                                              | Verwijder vastgelopen tape (zie problemen<br>oplossen hieronder) of vervang de batterijen |
| FOUT 2<br>Groot lettertype kan niet geselecteerd<br>worden met karakters in de buffer                                           | Probeer een ander lettertype                                                              |
| FOUT 3<br>Groot lettertype kan niet geselecteerd<br>worden met letterstijl / kader_onderstrepen /<br>2 lijnen of kleine letters | Probeer een ander lettertype                                                              |
| <b>FOUT 4</b><br>Buffer is vol                                                                                                  | Verwijder alle of delen van de buffertekst                                                |
| <b>FOUT 5</b><br>Tekst is groter dan de opgegeven lengte                                                                        | Kies een langere labellengte                                                              |
| FOUT 6<br>De tweede regel kan niet geselecteerd<br>worden met de gekozen wijzigingsfunctie                                      | Probeer een ander lettertype                                                              |
| <i>Display knippert</i><br>Voorbij het eind van de buffer                                                                       | Uw cursor kan niet verder naar rechts                                                     |
| <b>Display knippert</b><br>Vóór het begin van de buffer                                                                         | Uw cursor kan niet verder naar links                                                      |
| <i>Display knippert</i><br>Verkeerde toets ingedrukt in wijzigingsmenu                                                          |                                                                                           |
|                                                                                                    |                                                                                           |

**Display knippert** Verkeerde toets ingedrukt in menu

Geen succes? Bel dan uw lokale DYMO klantenservice - zie hiervoor uw garantieboekje.

Schoonmaken

Controleer regelmatig de printkop en maak deze schoon om verzekerd te zijn van een optimale printkwaliteit. Maak hierbij gebruik van het bijgeleverde schoonmaakborsteltje (zie Figuur D).

### Informatie over het milieu

Voor de productie van de apparatuur die u hebt gekocht, zijn natuurlijke hulpbronnen aangesproken en gebruikt. De apparatuur kan stoffen bevatten die een gevaar opleveren voor de gezondheid en het milieu.

U kunt de verspreiding van deze stoffen in ons milieu beperken en onze natuurlijke hulpbronnen ontlasten door gebruik te maken van terugnamesystemen. Dankzij dergelijke systemen zal het grootste deel van de materialen van uw afgedankte apparatuur op een verantwoorde wijze worden hergebruikt of gerecycled.

Het symbool van de afvalbak met een kruis erdoor geeft aan dat u van deze systemen gebruik moet maken.

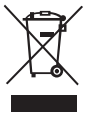

Voor meer informatie over de inzameling, het hergebruik en de recycling van dit product kunt u contact opnemen met uw plaatselijk of regionaal afvalverwerkingsbedrijf. U kunt ook contact met ons opnemen voor meer informatie over de milieueffecten van onze producten. LTQX50 SEU.qxd 12-09-2002 12-08 Pagina 5

### Che cosa può fare per voi Dymo LetraTag QX50?

Coń LetraTag QX50 potete stampare una vasta gamma di etichette di elevata qualità in differenti dimensioni e stili. Potete scrivere come con una normale tastiera. LetraTag QX50 stampa su nastri colorati, trasparenti, metallici e a trasferimento termico (tramite ferro da stiro). La lista dei nastri Dymo compatibili con LetraTag QX50 è riportata alla fine di questa guida.

### Come usare DYMO LetraTag QX50

Come iniziare: la vostra prima etichetta in sei semplici passi

#### Primo passo - inserire le pile

- Rimuovere il copribatterie (Fig. A);

 Inserire 5 pile alcaline, prestando attenzione alla polarità. Iniziare con la pila nel comparto superiore, quindi inserire la seconda e la terza al di sotto del comparto. Inserire poi la quarta e la quinta e chiudere l'alloggiamento.
 Rimuovere le pile in caso di non utilizzo per un lungo periodo.

#### Secondo passo - inserire il nastro

- Fare pressione sulla leva in modo da aprire l'alloggiamento del nastro.

 Inserire il nastro (figura B) e premere con delicatezza al centro del nastro fino a udire il "click" che indica che questo è stato correttamente sistemato al suo posto

 Controllare che il nastro sia posizionato correttamente prima di chiuderne l'alloggiamento.

#### Terzo passo - accendere

 Premere il bottone rosso per accendere l'etichettatrice. Si noti che l'etichettatrice si spegne automaticamente se non viene premuto nessun tasto per due minuti consecutivi.

#### Quarto passo - scrivere un'etichetta

- Scrivere da principio un'etichetta semplice come prova. Consultare le pagine seguenti per sapere come personalizzare un'etichetta.

#### Quinto passo - stampare un'etichetta

- Premere 🞯 per stampare l'etichetta

#### Sesto passo - tagliare l'etichetta

-Utilizzare la taglierina posta sul lato sinistro della macchina per tagliare la propria etichetta (figura E)

## Complimenti !! Avete appena realizzato la vostra prima etichetta !!

#### Selezionare la lingua

La selezione della lingua definisce quali caratteri extra può stampare LetraTag in modo da avere rapido accesso alle lettere accentate o ai simboli monetari di cui avete bisogno nella vostra lingua o nel vostro paese. Verranno altresì impostate l'unità di misura (millimetri nella versione europea continentale, inches in quella anglosassone) e la lingua con cui verranno fatte le segnalazioni di errore.

Premere LANG (③ + ↔). Comparirà una abbreviazione della lingua. Utilizzare ▲ o ▼ sulla barra di navigazione per scorrere attraverso la lista in ordine alfabetico delle lingue disponibili. Da ultimo premere ④ per selezionare la lingua desiderata.

Si noti che il punto di partenza per la lista delle lingue disponibili dipende dal modello di tastiera utilizzato:

| Modello di tastiera                   | starting point |
|---------------------------------------|----------------|
| Qwerty                                | OFF            |
| Qwerty (Scandinavia, Spagna e Portoga | allo) OFF      |
| Qwerty (US)                           | US             |
| Qwertz                                | D              |
| Azerty                                | F              |

Notare che ogni volta che vengono cambiate le pile va impostata di nuovo la lingua.

### Scrivere un'etichetta

DYMO LetraTag QX50 ha un aspetto famigliare: ha lo stesso layout della tastiera di un PC per scrivere in modo semplice le vostre etichette.

## Scrivere caratteri normali: proprio come la tastiera di un computer

Se desiderate scrivere i caratteri e i numeri presenti sopra i tasti multifunzione (1 2 3 & @;, ecc.) premere ③ e il tasto chiave contemporaneamente. In caso di errore, premere ④ e il cursore

cancellerà il primo carattere situato alla sua sinistra, muovendosi di una posizione nella medesima direzione.

 è un tasto multifunzione. Premere per iniziare a scrivere in maiuscolo. L'indicatore CAPS verrà evidenziato sul display. Premere nuovamente per tornare ai caratteri minuscoli. Se si desidera scrivere solo numeri, premere il tasto si desidera scrivere solo numeri, premere il tasto si situato sotto lo schermo. Notare che questo tasto blocca soltanto i numeri e non gli altri caratteri opzionali quali & @ %.

Il tasto (SPACE) inserisce uno spazio bianco nell'etichetta.

#### CARATTERI EXTRA

LetraTag QX50 consente di utilizzare un largo numero di caratteri extra (quali altre lettere o lettere accentate). Utilizza la tecnologia RACE, la stessa dei telefoni cellulari. Premendo ripetutamente in breve tempo, è possibile visionare la sequenza dei caratteri basati su quella lettera. A esempio, premendo ripetutamente il tasto E nella versione in lingua francese si scorre attraverso i caratteri  $\mathbf{e} \cdot \mathbf{\acute{e}} \cdot \mathbf{\acute{e}} - \mathbf{\breve{e}} \cdot \mathbf{\acute{e}}$ . Attendendo più di un secondo, il carattere viene selezionato e il cursore si sposta nella posizione successiva.

#### **ESEMPIO**

Digitando il tasto **a** due volte, appare **à**. Premendo nuovamente entro un secondo, appare **á**. Se si attende più di un secondo allora viene selezionato il carattere **á** e il cursore si sposta di una posizione

II tasto € utilizza la tecnologia RACE per scorrere attraverso i seguenti simboli valutari €-£-\$-\$- \$- \$- \$.

Notare che l'ordine di apparazione dei simboli sul display dipende dalla versione della tastiera utilizzata e dalla lingua selezionata.

#### SIMBOLI GRAFICI

E' prevista la possibilità di inserire alcuni simboli grafici. Per inserire un simbolo, premere ( ( + ( ) + ( ) ) SYMBOL. Muoversi attraverso l'elenco dei simboli disponibili con la barra di navigazione. Premere ( ) per selezionare il simbolo desiderato. Se è presente sulla tastiera un tasto con il simbolo del telefono si può accedere rapidamente alla riga E dell'elenco dei simboli. (il simbolo del telefono è solo sulla versione Europea Qwerty, Qwertz e Azerty). Premere il tasto 🖀 e apparirà il simbolo del telefono. Premere lo stesso tasto ripetutamente per scorrere attraverso tutti i simboli della riga E nell'elenco dei simboli. Premere O per selezionare il simbolo desiderato.

#### **TESTO SU DUE RIGHE**

E' possibile aggiungere una seconda riga alla propria etichetta premendo ②. Se il display mostra **Abc** → **123**, allora l'etichetta risulterà stampata in questo modo:

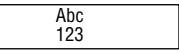

Il testo risulterà centrato nell'etichetta. Si noti che non è possibile stampare etichette su due righe in alcuni formati (carattere grande, verticale). In tale caso comparirà il messaggio **ERROR 6**.

#### CONTROLLARE PRIMA DI STAMPARE

Il display mostra 8 caratteri del testo scritto, più il cursore. La funzione PREVIEW (premere ② + ③) consente di scorrere automaticamente tutto il testo. E' anche possibile scorrere il testo manualmente utilizzando i tasti ▶ e ◀ sulla barra di navigazione. Per modificare il testo, utilizzare la barra di navigazione per muovere il cursore attraverso il testo fino alla posizione desiderata, quindi scrivere o cancellare. LTQX50 SEU.qxd 12-09-2002 12-08 Pagina 8

#### INSERIRE UNA INTERRUZIONE TRA DUE ETICHETTE

La funzione --II-- ( ) + ) consente di inserire un'interruzione tra due etichette. Questa funzione consente di interrompere il testo di un'etichetta per iniziarne un'altra.

#### TESTO IN MEMORIA

LetraTag QX50 consente di mettere in memoria fino a 70 caratteri all'interno di un massimo di 20 etichette. Questi caratteri rimarranno in memoria anche dopo lo spegnimento dell'etichettatrice. Nel caso in cui si tenti di digitare quando la memoria da 70 caratteri è piena, appare il messaggio **ERROR4**. In tale caso deve essere cancellato parte o tutto il testo in memoria per poter realizzare una nuova etichetta. E' possibile muoversi con rapidità all'inizio del testo in memoria premendo  $\textcircled{P} + \blacktriangleleft$ . Per arrivare alla fine del testo premere SHIFT O +  $\blacktriangleright$ .

Per cancellare l'intero testo in memoria premere +

### COME FORMATTARE UN'ETICHETTA

E' possible utilizzare una vasta gamma di opzioni di formattazione per cambiare il layout di stampa dell'etichetta, quali la dimensione del carattere, grassetto, corsivo, contornato, verticale, ecc. Il modo di formattare questi caratteri è mostrato dalla combinazione di indicatori al di sopra del display di testo.

#### INDICATORI DEL DISPLAY

CAPS I → BF ABC ■123 STVLE ABC 12345678\_

Vi sono 7 indicatori di formattazione sopra il display del testo. Quando uno o più di questi indicatori viene evidenziato, la relativa funzione di formattazione è attiva:

- CAPS I caratteri vengono stampati in maiuscolo
- La funzione di lunghezza fissa è abilitata.
- **BF** L'etichetta verrà stampata con carattere grande.
- ABC L'etichetta verrà stampata all'interno di un riquadro. (NON utilizzabile con testo sottolineato).
- STYLE L'etichetta verrà stampata con uno stile selezionato
- 123 Vengono selezionati numeri in luogo di lettere
- <u>ABC</u> L'etichetta verrà stampata con il testo sottolineato,

Se si tenta una combinazione di formati che la macchina non è in grado di produrre, apparirà un messaggio di errore. Consultare la lista dei messaggi di errore nella funzione *troubleshooting.*  SELEZIONARE LA DIMENSIONE DEL TESTO

Premendo il tasto SIZE vengono visualizzate le 4 dimensioni possibili:

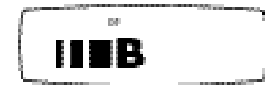

- Ristretto (condensato)
- Normale
- Largo (esteso)
- B A grandi caratteri (etichetta ad alta visibilità che utilizza l'intera superficie stampabile)

E' possibile utilizzare caratteri ristretti, normali e larghi anche nelle etichette su due righe: in tale caso verranno ridotti alla metà della dimensione standard. Muovere il cursore fino alla dimensione

richiesta con la barra di navigazione a premere *O* per scegliere.

#### SELEZIONARE LO STILE DEL TESTO

Il tasto 👓 consente di visualizzare le opzioni di stile disponibili:

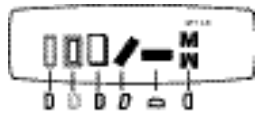

Non è possibile combinare stili differenti o utilizzarli con la dimensione a grandi caratteri.

Muovere il cursore fino allo stile richiesto con la barra di navigazione e premere per scegliere.

#### SOTTOLINEARE O RIQUADRARE UN TESTO

Il tasto 🕑 mostra le 8 opzioni possibili per sottolineare o riquadrare un testo:

- 1. nessun riquadro
- 2. sottolineato
- 3. riquadro
- 4. riquadro con angoli smussati
- 5. riquadro ombreggiato
- 6. riquadro punteggiato
- 7. riguadro a zig-zag
- 8. riquadro a coccodrillo

C - DYMO E - DYMO C - DYMO X - DYMO C - DYMO C - DYMO C - DYMO

DYMO

DYMO

DYMO

Non è possibile combinare differenti opzioni all'interno della stessa etichetta nè utilzzarne con la dimensione a grandi caratteri.

Muovere il cursore fino alla opzione richiesta con la barra di navigazione e premere  $\bigcirc$  per scegliere.

#### SELEZIONARE LA LUNGHEZZA PREDETER-MINATA DELL'ETICHETTA

La funzione LENGHT consente di predeterminare la lunghezza dell' intera etichetta (il testo, lo spazio antecedente e quello seguente). Il testo risulterà sempre centrato. Per predeterminare la lunghezza dell'etichetta, premete LENGTH ( ) + ). L'indicatore di lunghezza predeterminata verrà evidenziato. Per etichette dalla lunghezza predeterminata, il testo risulterà sempre centrato.

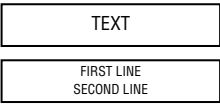

L'unità di misura utilizzata dipenderà dalla lingua di riferimento scelta (cm o inch.) La lunghezza può essere variata in tranche di 2 mm o 0.1 inch utilizzando la freccia sulla barra di navigazione.

II display mostrerà la lunghezza selezionata come XX mm o X.X inch. La lunghezza massima consentita è di 300 mm o di 12 inch. Il display mostrerà il messaggio ERROR 5 nel caso in cui si tenti di fare l'etichetta più corta del testo.

Per ritornare alla selezione automatica della lunghezza premere nuovamente LENGHT

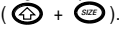

#### PER USCIRE DAL MENU'

Premere CANCEL per uscire da un menù o cancellare un'azione (eccetto la stampa).

#### CANCELLARE LA FORMATTAZIONE E ALTRI SETTAGGI

Utilizzare CLEAR ( ( + ) per cancellare l'intero contenuto del testo lasciato in memoria. In questo modo il testo verrà cancellato e la formattazione tornerà ai livelli di default (eccetto per la lingua). Questo significa che:

- · lo stile è resettato al livello normale;
- · nessun riquadro;
- la funzione lunghezza predeterminata è disabilitata;
- il numero di copie è resettato a 1;
- la dimensione è normale;
- CAPS è attivato

Notare che nel caso in cui si desideri cambia-

re la lingua si deve premere LANG (③ + ④ ) per scorrere l'elenco delle lingue disponibili. Premere ④ per selezionare la lingua

desiderata.

#### STAMPARE ETICHETTE

#### FUNZIONE PREVIEW

Prima di stampare, è possibile rivedere il testo. Premere PREVIEW (③ + ) e l'etichetta scorrerà attraverso il display automaticamente.

#### FUNZIONE REVIEW

E' possibile rivedere tutto il testo contenuto in memoria. Premere REVIEW (③ + ) e l'intero testo in memoria scorrerà attraverso il display automaticamente.

#### STAMPARE UN'ETICHETTA

Assicurarsi che il cursore sia all'interno del testo dell'etichetta che si desidera stampare e

LTQX50 SEU.qxd 12-09-2002 11-08 Pagina 11

#### premete 🖅 . Durante la stampa verrà visualizzato il messaggio **PRINT...** STAMPARE PIU' COPIE DI UN'ETICHETTA

Letratag può stampare fino a 9 copie della stessa etichetta.

Per stampare più di una copia, premere COPIES (③ + ). Il messaggio n=1 apparirà sul display. Usare ▲ o ▼ sulla barra di navigazione per aumentare o diminuire il numero delle copie. Premere all'interno di questo menù per stampare il numero di copie selezionato. Nel caso in cui si stampino più copie della stessa etichetta, una barra verticale verrà stampata fra le etichette.

#### TAGLIARE L'ETICHETTA

La leva della taglierina è sulla sinistra della macchina. Per tagliare un'etichetta spingere la leva verso l'interno (figura E). Il retro dell'etichetta è tagliato a metà per consentire una più facile rimozione.

#### INSERIRE NASTRO AGGIUNTIVO

Premere FEED ( + ) per inserire una piccola parte (12 mm, 1/2 inch)di nastro attraverso il meccanismo di taglio.

31

LTQX50 SEU.qxd 12-09-2002 12 08 Pagina 12

### Messaggi di errore

| Descrizione dell'errore                                                                                                    | Cosa fare?                                                 |
|----------------------------------------------------------------------------------------------------|------------------------------------------------------------|
| ERROR 1<br>Nastro incastrato o batterie scariche                                                                                                    | Rimuovere il nastro (vedi sotto) o<br>cambiare le batterie |
| <b>ERROR 2</b><br>La funzione grande carattere non può essere<br>selezionato con caratteri in memoria                                                              | Provare un altro formato                                   |
| <b>ERROR 3</b><br>La funzione grande carattere non può essere<br>selezionato con caratteri sottolineati, in riquadro,<br>con qualche stile o con lettere minuscole | Provare un altro formato                                   |
| <b>ERROR 4</b><br>La memoria è piena                                                                                                    | Cancellare tutto o in parte il testo in memoria            |
| <b>ERROR 5</b><br>Testo più grande della lunghezza predefinita                                                                                                    | Selezionare una maggiore lunghezza                         |
| ERROR 6<br>La stampa su due righe non può essere<br>selezionata con la formattazione impostata                                                                     | Provare un altro formato                                   |
| <i>Il display lampeggia</i><br>Oltre l'ultimo carattere in memoria                                                                                                 | ll cursore non può essere spostato più a<br>destra         |
| <i>II display lampeggia</i><br>Oltre il primo carattere in memoria                                                                                                 | Il cursore non può essere spostato più a sinistra          |
| <i>II display lampeggia</i><br>Tasto sbagliato premuto durante la formattazione                                                                                    |                                                            |

*II display lampeggia* Tasto sbagliato premuto all'interno di un menù

Non compare nulla sullo schermo Controllare se la macchina è accesa Controllare e cambiare se necessario le pile.

Nessuna risposta ai comandi Rimuovere le pile e riporle dopo alcuni minuti. L'etichettatrice dovrebbe ora essersi resettata.

Nessuna stampa o pessima definizione del testo

Controllare e cambiare se necessario le pile. Controllare se il nastro è stato installato correttamente e non sia esaurito. Pulire le testine di stampa (vedi Pulizia)

Funzione contrasto nella stampa Per l'uso in temperature estreme o in condizioni di umidità.

Premere 🕢 + 🛲 + 🚧 Il display mostrerà 5 simboli di contrasto UtilizzareQ o R per selezionare un contrasto più chiaro o più scuro e quindi premer

Nastro incastrato Estrarre il nastro dal suo alloggiamento.

Tagliare il nastro in eccesso e riporre il nastro nel suo alloggiamento

Nulla da fare? Rivolgersi al customer service telefonico fare riferimento al certificato di garanzia

#### Pulizia

Controllare e pulire la testina di stampa regolarmente per avere sempre una qualità di stampa ottimale. Utilizzare le salviettine fornite nella confezione (vedere figura D)

## Informazioni ambientali

L'apparecchiatura acquistata è stata prodotta in seguito all'estrazione e all'utilizzo di risorse naturali. Potrebbe contenere sostanze pericolose per la salute e l'ambiente.

Per evitare la dispersione di tali sostanze nell'ambiente e ridurre l'impatto ambientale utilizzare sistemi di smaltimento adeguati. Tali sistemi riutilizzano e riciclano la maggior parte dei materiali dell'apparecchiatura al termine del suo ciclo di vita.

Il simbolo del contenitore con la croce presente sull'apparecchiatura fa riferimento all'uso di tali sistemi di smaltimento.

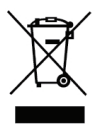

Per ulteriori informazioni sulla raccolta, il riutilizzo e il riciclaggio di questo prodotto contattare l'amministrazione locale o regionale competente per la gestione dei rifiuti.

È possibile anche contattare DYMO per ricevere ulteriori informazioni in merito alle specifiche ambientali dei nostri prodotti.

### Co potrafi DYMO LetraTag QX50

Za pomocą LetraTag QX50 można wydrukować całą gamę wysokiej jakości etykiet w różnych stylach i rozmiarach. Tekst wpisuje się za pomocą klawiatury o znanym, tradycyjnym układzie. QX50 potrafi drukować na taśmach kolorowych, przezroczystych, metalizowanych i wprasowankach. Lista dostępnych kaset Dymo do drukarki LetraTag QX50 jest zamieszczona na końcu tego przewodnika.

### Jak używać drukarki DYMO LetraTag QX50?

Na początek: pierwsza etykieta w sześciu łatwych krokach

#### Krok pierwszy - włóż baterie

Zdejmij pokrywę komory baterii (Rys. A).
 Włóż pięć baterii alkalicznych typu AA zgodnie z oznaczeniami biegunów.
 Zacznij od włożenia jednej baterii do górnego gniazda, następnie wsuń drugą i trzecią pod mostkiem. Włóż czwartą i piątą baterię i załóż pokrywę.

 Wyjmij baterie, jeśli LetraTag ma być nieużywana przez dłuższy czas.

#### Krok drugi - załóż kasetę

Naciśnij zatrzask, by otworzyć pokrywę

kasety.

PL

Włóż kasetę (Rys. B) i delikatnie naciskaj ją pośrodku, dopóki nie zadziała zatrzask mocujący (Rys. C). Przed zamknięciem pokrywy kasety sprawdź prawidłowość jej położenia.

#### Krok trzeci - włącz drukarkę

Naciśnij czerwony przycisk, aby włączyć drukarkę.

Uwaga: drukarka wyłącza się automatycznie po 2 minutach, jeżeli w tym czasie nie zostanie naciśnięty żaden klawisz.

#### Krok czwarty - wpisz tekst etykiety

Na początek, aby wypróbować urządzenie, wprowadź prosty tekst. Na kolejnych stronach dowiesz się więcej o formatowaniu etykiet.

#### Krok piąty - wydrukuj etykietę

Naciśnij PRINT, aby wydrukować etykietę.

#### Krok szósty - odetnij etykietę

Aby odciąć etykietę, należy użyć przycisku znajdującego się z lewej strony drukarki LetraTag (Rys. E).

#### Gratulacje! Właśnie wydrukowałeś swoją pierwszą etykietę!

#### Wybór języka

Na podstawie wybranego języka określany jest zestaw dodatkowych znaków dostępnych w drukarce. Uzyskuje się w ten sposób szybki dostęp do liter ze znakami diakrytycznymi i symboli walut wymaganych w danym języku lub kraju użytkownika. Na tej podstawie określane są również jednostki miar (milimetry lub w wersji amerykańskiej - cale), a także język komunikatów o błędach.

Naciśnij LANG ( ② + ④). Po wyświetleniu skrótu nazwy języka naciskaj ▲ lub ▼ na klawiszu nawigacyjnym. Alfabetyczna lista skrótów nazw języków na ekranie będzie przewijana. Gdy wyświetlona zostanie szukana nazwa, zatwierdź ją, naciskając ④. *Uwaga:* poczatek listy zależy od modelu

klawiatury:

| Mode   | klawiatury                        | Pierwszy język<br>na liście |
|--------|-----------------------------------|-----------------------------|
| Qwerty |                                   | OFF                         |
| Qwerty | (Skandynawia, Hiszpania i Portugi | alia) OFF                   |
| Qwerty | (US)                              | US                          |
| Qwertz |                                   | D                           |
| Azerty |                                   | F                           |

**Uwaga:** po każdej wymianie baterii należy ponownie wybrać język.

### Wprowadzanie tekstu etykiety

DYMO LetraTag QX 50 wygląda znajomo: klawiatura drukarki ma taki sam układ, jak klawiatura komputerowa, co ułatwia wprowadzanie tekstu.

Wpisywanie zwykłych znaków: tak samo, jak na komputerze Jeśli chcesz wprowadzić liczby i znaki pokazane u góry klawiszy (1 2 3 & @ % ; ,

itp.), naciśnij 🕢 i przytrzymując go naciśnij odpowiedni klawisz.

Jeśli popełnisz błąd, możesz klawiszem skasować znak na lewo od kursora, który przesunie się o jedną pozycję w lewo.

Klawisz 🐨 działa jak przełącznik. Po jego naciśnięciu będziesz pisać wielkimi literami (wersalikami). Na ekranie zostanie podświetlony wskaźnik CAPS. Naciśnij klawisz ponownie, aby powrócić do pisania małymi literami. Jeśli chcesz wprowadzać same cyfry, naciśnij klawisz znajdujący się poniżej wyświetlacza. *Uwaga*: ten przełącznik dotyczy jedynie cyfr, a nie pozostałych znaków z górnego rejestru, takich jak: & @ %.

Klawisz SPACE wprowadza odstęp (spację) w tekście etykiety.

#### Dodatkowe znaki

W pamięci LetraTag QX50 znajduje się

duża liczba dodatkowych znaków (takich jak znaki innych alfabetów lub litery ze znakami diakrytycznymi). Są one dostępne podobnie jak na klawiaturze telefonu komórkowego (układ rzędowy RACE). Naciskając kilkakrotnie ten sam klawisz w krótkim czasie, przechodzi się przez sekwencję znaków o tej samej literze bazowej. Na przykład naciskając wielokrotnie klawisz E w przypadku wersji francuskojęzycznej, uzyskuje się kolejno:  $\mathbf{e} \cdot \hat{\mathbf{e}} \cdot \hat{\mathbf{e}} \cdot \mathbf{e}$ . Jeżeli odczekasz dłużej niż 1 sekundę, ostatni znak zostanie zatwierdory, a kursor przesunie się do następnej pozycji.

#### Przykład:

Naciśnij dwukrotnie klawisz **a** - pojawi się litera **à**. Jeśli przed upływem 1 sekundy znów naciśniesz ten sam klawisz, pojawi się **á**. Odczekaj sekundę, a litera **á** zostanie wybrana, kursor natomiast przesunie się do następnej pozycji.

Klawisz waluty € także wykorzystuje RACE do przewijania listy symboli walut: €- £ - \$ - \$ - ¥.

**Uwaga:** porządek, w jakim ukazują się te symbole, zależy od wersji klawiatury i wybranego języka.

#### Symbole graficzne

prawo, w górę i w dół po tabeli symboli. Naciśnij 🕑 , aby wybrać żądany symbol. Jeżeli na klawiaturze znajduje się klawisz z telefonem1 , można szybko dostać się do wiersza E tabeli symboli. Naciśnij 🖀, a pojawi się symbol telefonu. Wielokrotne naciskanie tego samego klawisza powoduje wyświetlanie kolejno wszystkich symboli z wiersza E tablicy. Naciśnij 📿 , aby wybrać żądany symbol.

#### Tekst w dwóch wierszach

W swojej etykiecie możesz dodać drugi wiersz, naciskając klawisz ④. Jeżeli wyświetlacz pokazuje Abc J 123, na wydruku otrzymasz:

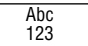

Tekst znajdzie się pośrodku etykiety. Uwaga: niektóre formaty (duża czcionka, układ pionowy) wykluczają tekst w dwóch wierszach. Jeśli spróbujesz go wprowadzić, pojawi się komunikat: **ERROR 6**.

#### Sprawdzanie wpisanego tekstu

Wyświetlacz pokaże osiem znaków wprowadzonego tekstu oraz kursor. Funkcja PREVIEW (③ + ) automatycznie przewinie pełny tekst etykiety. Można to zrobić również naciskając strzałki ► i ◄ klawisza nawigacyjnego. Jeśli chcesz edytować etykietę, przesuń kursor do odpowiedniego miejsca za pomocą klawisza nawigacyjnego, a następnie wpisz lub usuń znaki. LTQX50 EEU.qxd 12-09-2002 11-12 Pagina 8

#### Wstawianie znaku podziału pomiędzy etykietami

Funkcja --II-- ( ) + ) służy do "podziału" etykiet. Możesz jej użyć, aby zakończyć wprowadzanie tekstu jednej etykiety i rozpocząć następną.

Przechowywanie tekstu - bufor tekstowy

W buforze tekstowym drukarki LetraTag QX50 mieści się do 70 znaków w maksymalnie 20 etykietach. Znaki te pozostaną w buforze nawet po wyłączeniu drukarki. Jeśli po zapełnieniu pamięci będziesz próbował pisać dalej, pojawi się **ERROR** 4. Musisz wówczas usunąć część tekstu z bufora, zanim utworzysz nową etykietę.

Możesz szybko przejść do początku bufora, naciskając klawisze 🏠 + ◀.

Naciśnięcie @ + ► umożliwia przejście na koniec bufora.

Aby usunąć całą zawartość bufora, naciśnij CLEAR ( 🙆 + 📼 ).

### Formatowanie etykiet

W drukarce jest dostępny szereg opcji formatowania, dzięki którym można zmienić atrybuty czcionki, np. rozmiar, pogrubienie, kursywę, obramowanie, układ pionowy itp. Aktualny sposób formatowania tekstu wynika z kombinacji wskaźników nad wyświetlanym tekstem.

#### Wskaźniki wyświetlacza

CAPS H→H BF ABC ■123 STVLE ABC 12345678\_

Ponad wyświetlanym tekstem znajduje się 7 wskaźników. W przypadku każdego z nich podświetlenie wskazuje, że dana opcja jest aktywna:

- CAPS Tekst wpisywany jest wielkimi literami.
- I Włączona stała długość.
- BF Etykieta będzie wydrukowana dużą czcionką.
- <u>ABC</u> Tekst etykiety będzie obramowany (tej opcji nie można użyć łącznie z podkreśleniem).
- STYLE Tekst zostanie wydrukowany z określonym atrybutem (stylem).
- 123 Wpisywanie cyfr zamiast liter.
- <u>ABC</u> Tekst na wydruku zostanie podkreślony.

Próba wybrania niedozwolonej kombinacji formatów spowoduje wyświetlenie komunikatu o błędzie. Lista komunikatów znajduje się w rozdziale *Rozwiązywanie problemów*.

#### Wybór wielkości\_czcionki

Po naciśnięciu 520 na wyświetlaczu pojawi się menu z 4 opcjami:

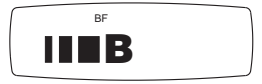

- czcionka wąska.
- czcionka normalna.
- czcionka szeroka.
- B duża czcionka (bardzo czytelne znaki zajmujące całą dostępną wysokość pola zadruku).

Czcionek: wąskiej, normalnej i szerokiej można używać w etykietach dwuwierszowych. Wysokość liter będzie wówczas zredukowana do połowy.

Za pomocą klawisza nawigacyjnego ustaw kursor na żądanym rozmiarze i zatwierdź go, naciskając 🕗.

#### Wybór stylu tekstu

Po naciśnięciu klawisza na wyświetlaczu pojawi się menu z 6 opcjami:

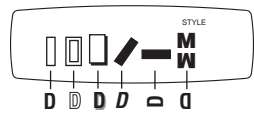

Nie można łączyć różnych stylów ani używać ich razem z dużą czcionką.

Za pomocą klawisza nawigacyjnego ustaw kursor na żądanym stylu i zatwierdź go, naciskając ②.

#### Podkreślenie lub obramowanie tekstu

Po naciśnięciu 🖾 na wyświetlaczu pojawi się menu obramowania/ podkreślenia z 8 opcjami:

- 1. brak ramki,
- 2. podkreślenie,
- 3. ramka prostokątna,
- 4. ramka prostokątna z zaokrąglonymi narożnikami,
- 5. ramka z cieniem,
- 6. ramka kropkowana,
- 7. ramka zygzakowata,
- 8. "krokodylek".

Nie można łączyć różnych rodzajów obramowania lub podkreślenia ani używać ich razem z dużą czcionką.

**6** •

DYMO

DYMO

DYMO

DYMO

DYMO

DYMO

DYMO (

DYMO

Za pomocą klawisza nawigacyjnego ustaw kursor na żądanym stylu obramowania/ podkreślenia i zatwierdź go, naciskając 🕗 .

#### Ustawianie stałej długości etykiet

Funkcja LENGTH umożliwia ustawienie stałej długości kompletnej etykiety (nagłówka, tekstu głównego i stopki). Na etykietach o stałej długości tekst jest zawsze wyśrodkowany.

Aby ustawić stałą długość, naciśnij LENGTH ( ) + ) Zostanie wówczas podświetlony odpowiedni wskaźnik. Na etykietach o stałej długości tekst jest zawsze wyśrodkowany.

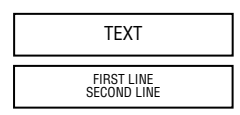

LTQX50 EEU.qxd 12-09-2002 12-12 Pagina 10

Jednostki, których używasz - milimetry bądź cale - zależą od ustawień językowych. Możesz zmniejszać lub zwiększać ustawienie długości skokowo, co 2 mm lub 0,1", za pomocą strzałek ▲ lub ▼ na klawiszu nawigacyjnym. Na wyświetlaczu wybrana długość pojawi się jako XX mm (lub X.X, jeśli wymiar podany jest w calach). Maksymalna długość wynosi 300 mm, czyli 12". Próba ustawienia długości mniejszej niż wymaga tego tekst spowoduje wyświetlenie komunikatu ERROR 5. Aby powrócić do trybu automatycznego ustalania długości, ponownie naciśnij LENGTH (🏹 + 🐲).

#### Wyjście z menu

Naciśnij CANCEL, aby opuścić menu lub anulować bieżącą czynność (oprócz drukowania).

#### Usuwanie formatowania i innych ustawień

Naciśnij CLEAR ( ( ), aby usunąć całą zawartość bufora. Tekst zostanie usunięty i zostaną przywrócone domyślne wartości ustawień (oprócz wybranego języka). Oznacza to, że:

- · zostanie przywrócony zwykły styl,
- · zostanie wyłączone obramowanie,
- zostanie wyłączona stała długość i ustawi się minimalna jej wartość,
- liczba kopii zostanie ustawiona na 1,
- zostanie przywrócony normalny rozmiar czcionki,
- przełącznik CAPS (wielkie litery)

zostanie uaktywniony.

**Uwaga:** Jeśli chcesz zmienić ustawienia językowe, naciśnij LANG ( + ), aby przewijać listę języków. Naciśnij , aby wybrać ządany język.

### Drukowanie etykiet

#### Przeglądanie etykiet(y)

Przed wydrukiem możesz przejrzeć wprowadzony tekst. Naciśnij PREVIEW ( + ), a tekst etykiety przewinie się jeden raz przez ekran wyświetlacza.

#### Przeglądanie tekstu w buforze

Można również przejrzeć cały tekst zachowany w buforze drukarki LetraTag. Naciśnij REVIEW ( + ), a cały tekst w buforze przewinie się przez ekran wyświetlacza.

#### Drukowanie etykiety

Upewnij się, że kursor znajduje się wewnątrz tekstu etykiety, którą zamierzasz wydrukować, i naciśnij 👉 . Podczas drukowania będzie wyświetlany komunikat: **Print..** 

#### Drukowanie etykiety w wielu egzemplarzach

LetraTag może wydrukować 9 egzemplarzy jednej etykiety.

Aby wydrukować więcej niż jeden egzemplarz, naciśnij COPIES ( + met). Na wyświetlaczu pojawi się: n=1. Za pomocą

▲ lub ▼ na klawiszu nawigacyjnym można 0

40

zwiększyć lub zmniejszyć żądaną liczbę egzemplarzy. Aby wydrukować wybraną liczbę kopii etykiety, naciśnij 🞯, gdy na ekranie znajduje się to menu. Egzemplarze etykiety na wydruku będą oddzielone pionowym znakiem łańcuszka.

#### Cięcie etykiet

Klawisz obcinarki znajduje się z lewej strony drukarki. Aby odciąć etykietę, wciśnij obcinarkę do środka (Rys. E). Zabezpieczenie lepkiego spodu etykiety zostanie nacięte pośrodku, co ułatwi jego oddzielenie.

## Wysunięcie dodatkowego odcinka taśmy

Naciśnij FEED ( + ), aby wysunąć krótki odcinek (12mm, 0,5Ó) czystej taśmy. LTQX50 EEU.qxd 12-09-2002 11-12 Pagina 12

### Rozwiązywanie problemów

| Komunikaty                                                                                                    | błędach                                                                    |
|----------------------------------------------------------------------------------------------------|----------------------------------------------------------------------------|
| <b>ERROR 1</b><br>Zacięcie taśmy lub słaba bateria                                                                                                    | Usuń zacięcie (zob. Rozwiązywanie<br>problemów poniżej) lub wymień baterie |
| <b>ERROR 2</b><br>Dla znaków w buforze nie można wybrać<br>dużej czcionki                                                                                             | Spróbuj wybrać inny format                                                 |
| <b>ERROR 3</b><br>Nie można wybrać dużej czcionki dla<br>tekstu pisanego małymi literami lub w dwóch<br>wierszach albo z atrybutami:<br>styl/obramowanie/podkreślenie | Spróbuj wybrać inny format                                                 |
| ERROR 4<br>Przepełniony bufor                                                                                                    | Usuń częściowo lub w całości tekst z bufora                                |
| <b>ERROR 5</b><br>Tekst nie mieści się w zdefiniowanej<br>długości etykiety                                                                                           | Wybierz większą długość etykiety                                           |
| <b>ERROR 6</b><br>Nie można przejść do drugiego wiersza<br>przy wybranej funkcji edycyjnej                                                                            | Spróbuj wybrać inny format                                                 |
| <b>Migotanie wyświetlacza</b><br>Próba wyjścia poza koniec bufora                                                                                                    | Kursora nie można przesunąć w prawo                                        |
| <b>Migotanie wyświetlacza</b><br>Próba wyjścia przed początek bufora                                                                                                  | Kursora nie można przesunąć w lewo                                         |
| Migotanie wyświetlacza<br>W trybie edycji naciśnięto niewłaściwy klawisz                                                                                              |                                                                            |

*Migotanie wyświetlacza* W trybie obsługi menu naciśnięto niewłaściwy klawisz

Wyświetlacz nie działa Sprawdź, czy urządzenie jest włączone. Sprawdź baterie, a w razie potrzeby wymień je.

Brak reakcji na naciskanie klawiszy Wyjmij na kilka minut baterie i włóż je ponownie. W ten sposób zresetujesz urządzenie.

Urządzenie nie drukuje lub wydruk jest niskiej jakości Sprawdź baterie, a w razie potrzeby

wymień je. Sprawdź, czy kaseta zawiera taśmę i czy została poprawnie zainstalowana. Przeczyść głowicę drukującą (patrz "Czyszczenie").

Kontrastowość wydruków Funkcja używana w warunkach ekstremalnej temperatury lub wilgotności powietrza.

Naciśnij 🙆 + 🖘 + 🚧 . Na wyświetlaczu ukaże się 5 symboli kontrastu.

Za pomocą Q lub R zmniejsz lub zwiększ kontrast i zatwierdź wybór klawiszem

#### Zacięcie taśmy

Wysuń kasetę i delikatnie uwolnij taśmę. Odetnij nadmiar taśmy i ponownie załóż lub wymień kasetę.

Nie udało się? Zadzwoń do biura obsługi klienta (numer telefonu na karcie gwarancyjnej).

#### Czyszczenie

Za pomocą dołączonego narzędzia (patrz rys. D) regularnie sprawdzaj i czyść głowicę drukującą, aby zapewnić optymalną jakość wydruków.

### Informacje dotyczące ochrony środowiska

Wytworzenie zakupionego przez Państwa urządzenia wymagało pozyskania i wykorzystania zasobów naturalnych. Produkt może zawierać substancje niebezpieczne dla zdrowia i środowiska naturalnego.

Aby uniknąć skażenia środowiska tymi substancjami oraz zmniejszyć obciążenie środowiska, zachęcamy Państwa do korzystania z odpowiednich programów zwracania zużytych urządzeń. Programy te pozwalają wykorzystać ponownie lub odzyskać większość materiałów ze zużytych urządzeń w sposób właściwy z punktu widzenia ochrony środowiska naturalnego.

Symbol przekreślonego pojemnika na odpadki umieszczony na urządzeniu oznacza, że należy korzystać z opisanych powyżej programów.

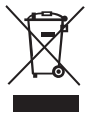

Więcej informacji na temat gromadzenia, ponownego wykorzystywania lub odzyskiwania materiałów z tego produktu można uzyskać od lokalnych lub regionalnych władz odpowiedzialnych za gospodarkę odpadami.

Także my udzielamy dalszych informacji na temat przyjazności naszych produktów dla środowiska naturalnego.

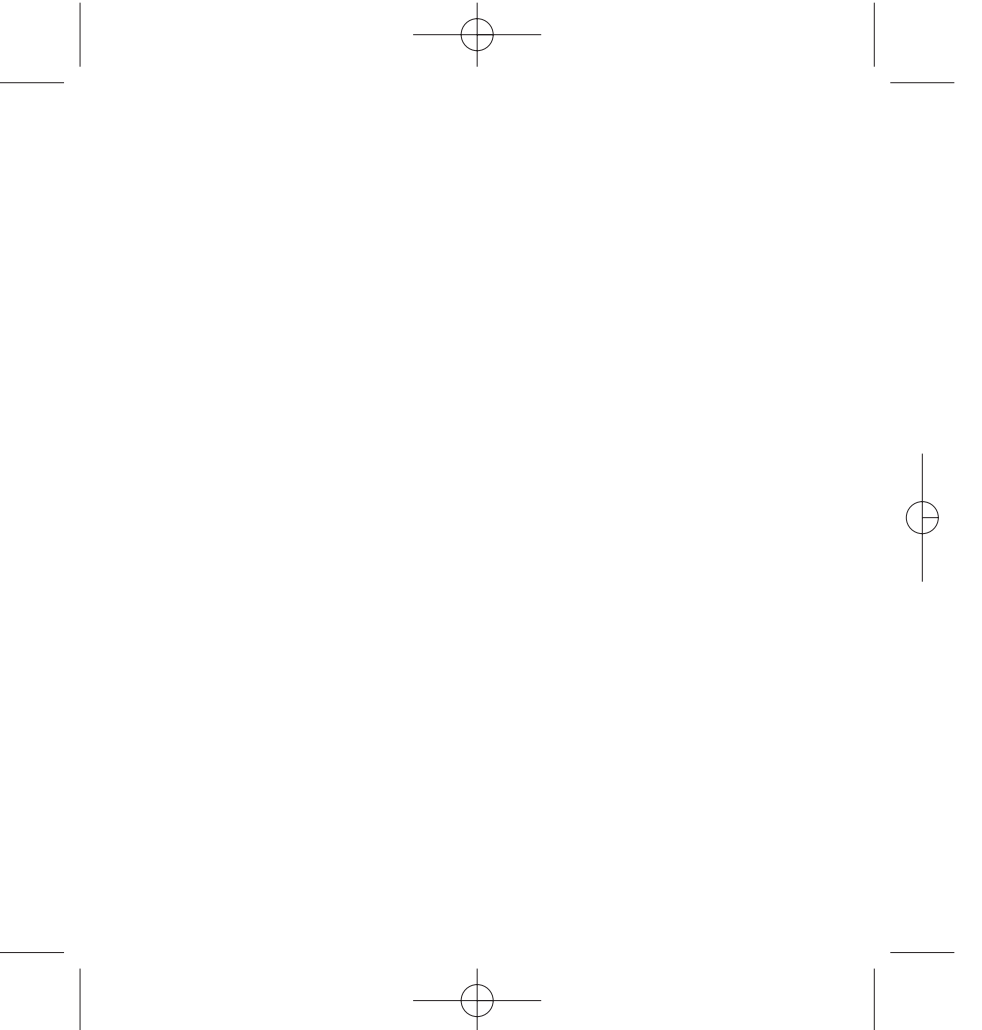

# 

#### A Newell Rubbermaid Brand

Product of / Produit de: Newell Rubbermaid Europe Sàrl Chemin de Blandonnet 10 1214 Vernier - Switzerland

Represented in the EU by / Représenté en UE par: NWL Belgium Services BVBA Industriepark-Noord 30 9100 Sint-Niklaas - Belgium

Distributed in Poland by / Distribué en Pologne par: Newell Poland SA ul. Wybickiego 2, Manieczki 63-112 Brodnica – Poland

> www.dymo.com © 2012 Newell Rubbermaid Europe LLC

> > W013653